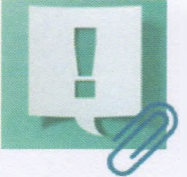

## ЯК САМОСТІЙНО, ЗА ДОПОМОГОЮ ВЕБПОРТАЛУ ПЕНСІЙНОГО ФОНДУ УКРАЇНИ ОФОРМИТИ ПЕНСІЮ ГРОМАДЯНАМ, ЯКІ ПЕРЕБУВАЮТЬ ЗА КОРДОНОМ

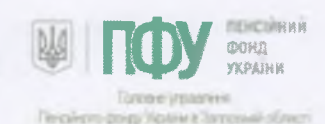

| 1 | Зайти на вебпортал Пенсійного фонду України https://portal.pfu.gov.ua/                                           |
|---|----------------------------------------------------------------------------------------------------|
| 2 | Увійти в особистий кабінет за допомогою кваліфікованого<br>електронного підпису (КЕП)                            |
| 3 | В кабінеті серед пунктів меню вибрати розділ «Щодо пенсійного забезпечення»                                      |
| 4 | Вибрати вкладку «Заява на призначення пенсії». Дати згоду на<br>дистанційне інформування. Натиснути «Продовжити» |
| 5 | Обрати вид пенсії (наприклад «Пенсія за віком»)                                                                  |
| 6 | Заповнити анкету й надати згоду на передання та оброблення своїх персональних даних                              |
| 7 | Прикріпити скан-копії документів, перелік яких буде наведений перед формуванням заяви                            |
| 8 | Перевірити внесені дані, у разі потреби відкоригувати їх, після чого підписати заяву за допомогою КЕП            |
| 9 | Натиснути «Підписати та відправити до ПФУ»                                                                       |

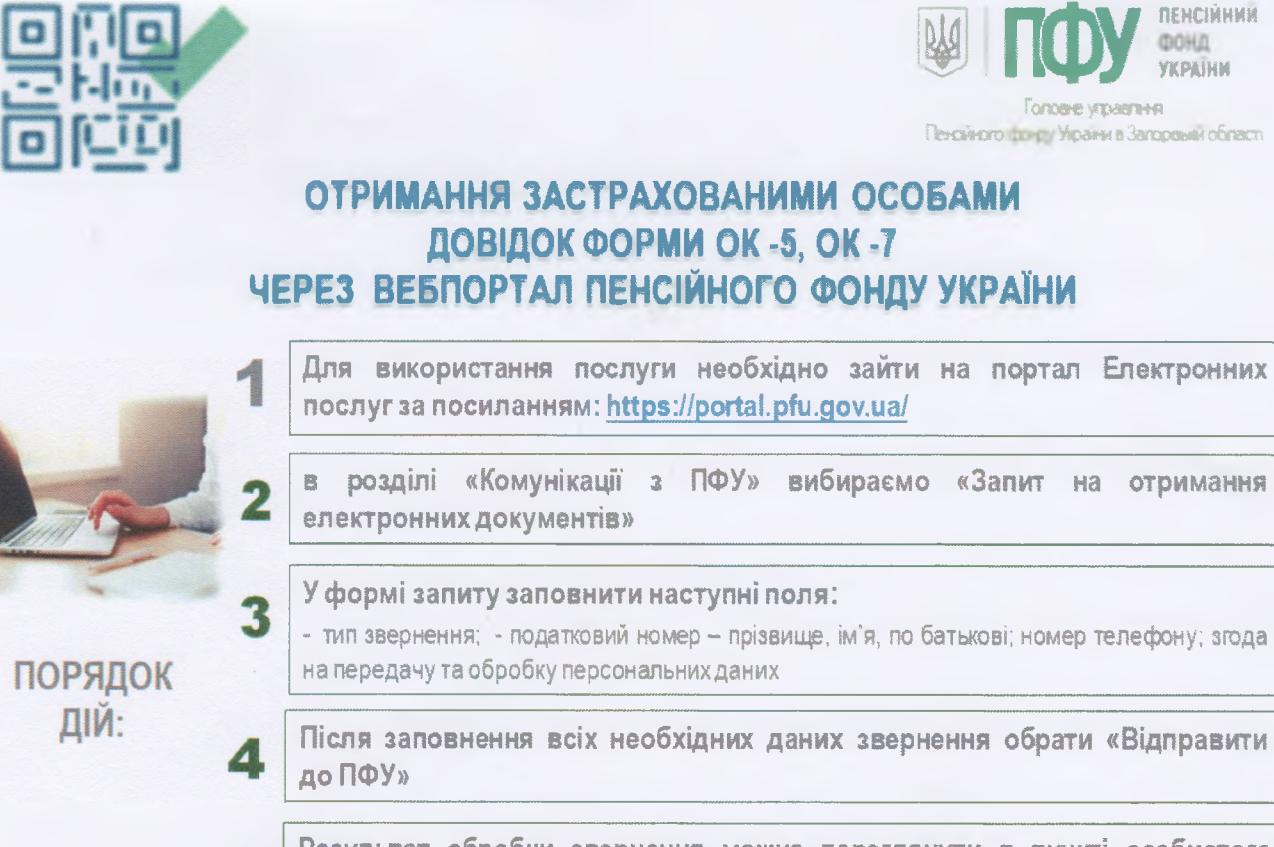

5 Результат обробки звернення можна переглянути в пункті особистого кабінету «<u>Мої звернення»</u>

Сервіс надається користувачам за наявності кваліфікованого електронного підпису

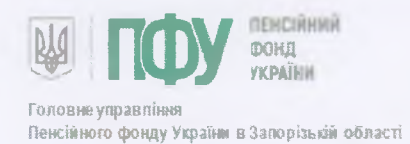

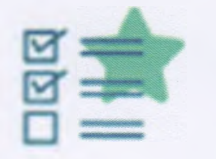

## ОТРИМАННЯ РОБОТОДАВЦЕМ ДОВІДКИ ПРО ТРУДОВИЙ ТА СТРАХОВИЙ СТАЖ РОБІТНИКА ЧЕРЕЗ ЕЛЕКТРОННИЙ КАБІНЕТ РОБОТОДАВЦЯ НА ВЕБПОРТАЛІ ПЕНСІЙНОГО ФОНДУ УКРАЇНИ

 Для використання послуги необхідно зайти на портал Електронних послуг за посиланням: https://portal.pfu.gov.ua/

 2
 Вибрати "запити на отримання електронних документів" та в меню обрати "довідка про трудовий та страховий стаж" (ОК-7)

 3
 Заповнити Новий запит на отримання інформації про свого співробітника

 4
 Підписати дані страхувальника та відправити запит до ПФУ

 5
 Стан розгляду звернення можна переглянути у пункті "Статус звернення"

Сервіс надається користувачам за наявності кваліфікованого влектронного підпису

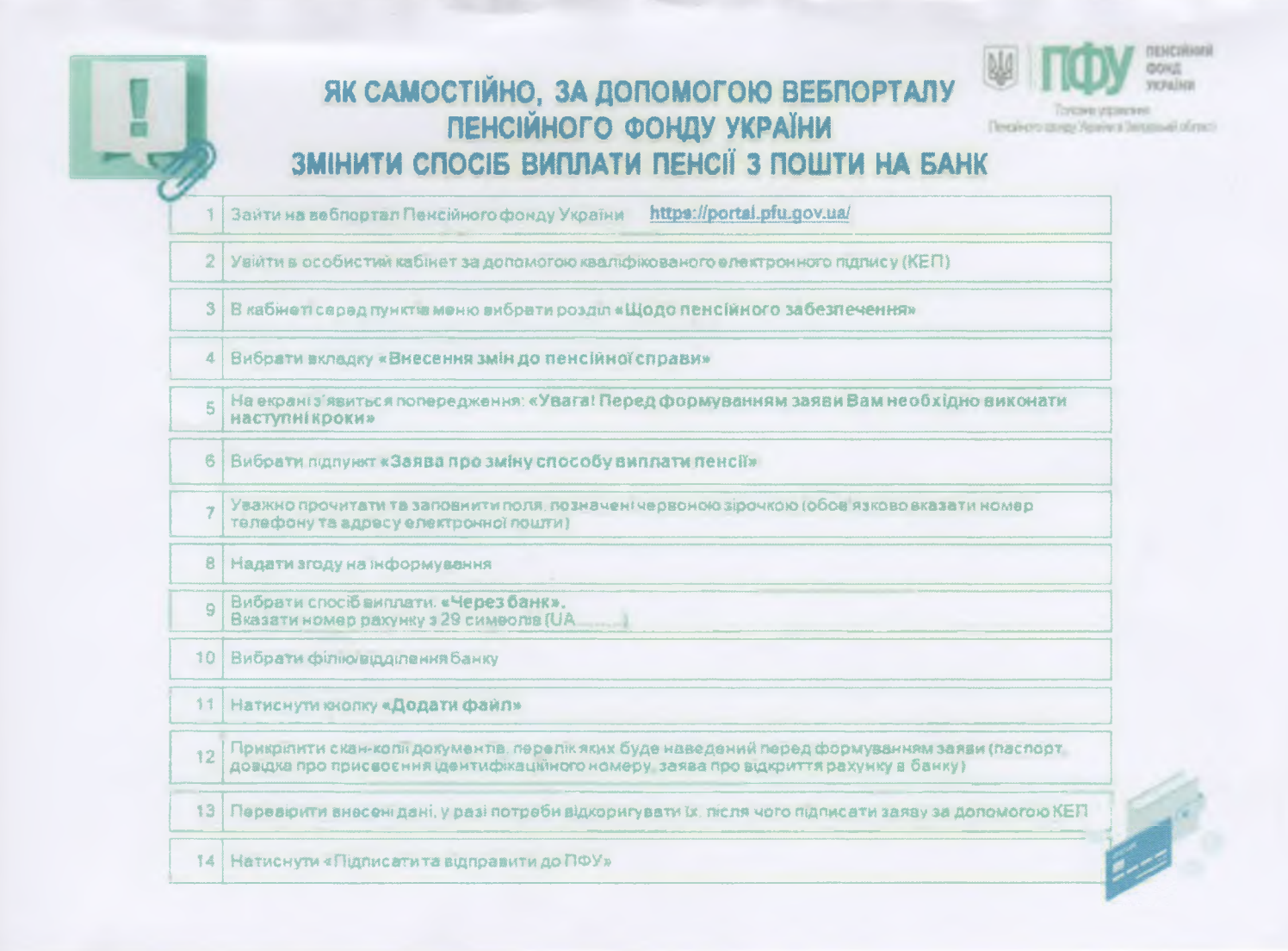